## Novell Interface de base de GroupWise WebAccess

www.novell.com

DÉMARRAGE RAPIDE

## Utilisation de l'interface de base de GroupWise WebAccess

Une fois que votre administrateur système a installé GroupWise<sup>®</sup> 8 WebAccess, vous pouvez utiliser l'interface de base de GroupWise 8 WebAccess pour accéder à votre messagerie GroupWise grâce à votre périphérique portatif compatible HTTP ou WAP. Vous pouvez lire et écrire des messages électroniques, créer des rendez-vous et des tâches, consulter votre carnet d'adresses, rechercher des documents et bien d'autres choses, le tout à partir de votre périphérique portatif. Chaque périphérique portatif utilisant WebAccess a une fonction différente et peut répondre différemment par rapport aux instructions données ci-dessous.

### CONNEXION À GROUPWISE

- 1 Sélectionnez Mode données ou Mode navigateur sur votre périphérique.
- 2 Saisissez l'URL suivante :

http://nom serveur web/gw/webacc.

Vous pouvez obtenir le nom de votre serveur Web auprès de votre administrateur système.

**SUGGESTION :** suivez les instructions qui figurent dans la documentation de votre téléphone afin d'ajouter cette URL à vos *Favoris* ou à vos *Signets*, pour ne pas avoir à saisir l'URL à chaque fois que vous vous loguez.

3 Saisissez votre ID d'utilisateur et votre mot de passe, puis sélectionnez Login.

#### VÉRIFICATION DE VOS MESSAGES

- 1 Connectez-vous et loguez-vous à GroupWise ou, si vous êtes déjà logué, accédez au menu principal.
- 2 Sélectionnez Boîte aux lettres ou Messagerie.
- 3 Appuyez sur les touches de défilement de votre téléphone pour faire défiler la liste de vos messages.

Dix messages peuvent être affichés simultanément à l'écran de votre téléphone.

• Pour afficher les dix messages suivants, sélectionnez Afficher suivant ou Suite.

# Novell

- Pour revenir à un ensemble de messages précédent, utilisez le bouton de retour du navigateur.
- Pour vérifier si vous avez des nouveaux messages, sélectionnez Mettre à jour ou Rafraîchir.
- Pour revenir à un écran précédent, utilisez le bouton de retour du navigateur.
- Pour consulter les messages d'un autre dossier, sélectionnez Changer de dossier, puis choisissez le dossier de votre choix.
- Pour consulter un message, sélectionnez sa ligne d'objet.

Les nouveaux messages sont marqués d'un astérisque (\*). Les messages de priorité élevée sont marqués d'un point d'exclamation (!). Le nombre de pièces jointes est indiqué dans l'en-tête du message.

#### ENVOI D'UN MESSAGE ÉLECTRONIQUE

Les instructions peuvent varier en fonction de votre téléphone.

 Connectez-vous et loguez-vous à GroupWise ou, si vous êtes déjà logué, accédez au menu principal.

Pour revenir à l'écran précédent, appuyez sur la touche Précédent de votre téléphone.

- 2 Sélectionnez Composer.
- 3 Sélectionnez Destinataire, puis saisissez les noms d'utilisateur ou les adresses électroniques GroupWise des destinataires. Séparez les noms par des points-virgules (;). Appuyez sur la touche gauche ou sélectionnez Accepter.

Appuyez sur la touche droite pour changer de mode (Minuscule ou Majuscule) ou pour afficher les symboles dont vous avez besoin.

ou

Pour insérer un nom à partir du carnet d'adresses, reportez-vous à Utilisation du carnet d'adresses ci-dessous.

- 4 Sélectionnez *Objet*, saisissez le texte d'objet, puis appuyez sur la touche gauche ou sélectionnez *Accepter*.
- 5 Sélectionnez *Message*, composez votre message, puis appuyez sur la touche gauche ou sélectionnez *Accepter*.
- 6 Appuyez sur la touche droite ou sélectionnez Envoyer.

#### ENVOI D'UN RENDEZ-VOUS

Les instructions peuvent varier en fonction de votre téléphone.

 Connectez-vous et loguez-vous à GroupWise ou, si vous êtes déjà logué, accédez au menu principal. Pour revenir à l'écran précédent, appuyez sur la touche Précédent de votre téléphone.

- 2 Sélectionnez Composer.
- 3 Sélectionnez Rendez-vous.
- 4 Sélectionnez *Destinataire*, puis saisissez les noms d'utilisateur ou les adresses électroniques GroupWise des destinataires. Séparez les noms par un point-virgule (;). Appuyez sur la touche gauche pour sélectionner *OK*.

Appuyez sur la touche droite pour changer de mode (Minuscule ou Majuscule) ou pour afficher les symboles dont vous avez besoin.

ou

Pour insérer un nom à partir du carnet d'adresses, reportez-vous à Utilisation du carnet d'adresses ci-dessous.

- 5 Sélectionnez Date de début, saisissez la date au format indiqué, puis appuyez sur la touche gauche ou sélectionnez Accepter.
- 6 Sélectionnez *Heure*, saisissez l'heure au format indiqué, puis appuyez sur la touche gauche ou sélectionnez *Accepter*.
- 7 Sélectionnez Durée, puis Minutes, Heures ou Jours.
- 8 Si vous souhaitez une valeur autre que la valeur par défaut 1, supprimez-la et saisissez-en une nouvelle, puis appuyez sur la touche gauche ou sélectionnez *Accepter*.
- 9 Sélectionnez *Emplacement*, saisissez l'emplacement, puis appuyez sur la touche gauche ou sélectionnez *Accepter*.
- 10 Sélectionnez *Objet*, saisissez le texte d'objet, puis appuyez sur la touche gauche ou sélectionnez *Accepter*.
- **11** Sélectionnez *Message*, composez votre message, puis appuyez sur la touche gauche ou sélectionnez *Accepter*.
- 12 Appuyez sur la touche droite ou sélectionnez Envoyer.

#### ENVOI D'UNE TÂCHE

Les instructions peuvent varier en fonction de votre téléphone.

 Connectez-vous et loguez-vous à GroupWise ou, si vous êtes déjà logué, accédez au menu principal.

Pour revenir à l'écran précédent, appuyez sur la touche Précédent de votre téléphone.

- 2 Sélectionnez Composer.
- 3 Sélectionnez Tâche.
- 4 Sélectionnez *Destinataire*, puis saisissez les noms d'utilisateur ou les adresses électroniques GroupWise des destinataires. Séparez les noms par un point-virgule (;). Appuyez sur la touche gauche pour sélectionner *OK*.

Appuyez sur la touche droite pour changer de mode (Minuscule ou Majuscule) ou pour afficher les symboles dont vous avez besoin.

ou

Pour insérer un nom à partir du carnet d'adresses, reportez-vous à Utilisation du carnet d'adresses ci-dessous.

- 5 Sélectionnez *Date de début*, saisissez la date au format indiqué, puis appuyez sur la touche gauche ou sélectionnez *Accepter*.
- 6 Sélectionnez Échéance, saisissez la date au format indiqué, puis appuyez sur la touche gauche ou sélectionnez Accepter.
- 7 Sélectionnez *Priorité*, saisissez une priorité (par exemple 1, 2, A1 ou B1), puis appuyez sur le bouton gauche ou sélectionnez *Accepter*.
- 8 Sélectionnez *Objet*, saisissez le texte d'objet, puis appuyez sur la touche gauche ou sélectionnez *Accepter*.
- **9** Sélectionnez *Message*, composez votre message, puis appuyez sur la touche gauche ou sélectionnez *Accepter*.
- 10 Appuyez sur la touche droite ou sélectionnez Envoyer.

#### ENVOI D'UNE NOTE

Les instructions peuvent varier en fonction de votre téléphone.

 Connectez-vous et loguez-vous à GroupWise ou, si vous êtes déjà logué, accédez au menu principal.

Pour revenir à l'écran précédent, appuyez sur la touche Précédent de votre téléphone.

- 2 Sélectionnez Composer.
- 3 Sélectionnez Note.
- 4 Sélectionnez Destinataire, puis saisissez les noms d'utilisateur ou les adresses électroniques GroupWise des destinataires. Séparez les noms par des points-virgules (;). Appuyez sur la touche gauche ou sélectionnez Accepter.

Appuyez sur la touche droite pour changer de mode (Minuscule ou Majuscule) ou pour afficher les symboles dont vous avez besoin.

ou

Pour insérer un nom à partir du carnet d'adresses, reportez-vous à Utilisation du carnet d'adresses ci-dessous.

- 5 Sélectionnez *Date*, saisissez la date au format indiqué, puis appuyez sur la touche gauche ou sélectionnez *Accepter*.
- 6 Sélectionnez *Objet*, saisissez le texte d'objet, puis appuyez sur la touche gauche ou sélectionnez *Accepter*.

- 7 Sélectionnez Message, composez votre message, puis appuyez sur la touche gauche ou sélectionnez Accepter.
- 8 Appuyez sur la touche droite ou sélectionnez Envoyer.

#### ENVOI D'UN MESSAGE TÉLÉPHONIQUE

Les instructions peuvent varier en fonction de votre téléphone.

 Connectez-vous et loguez-vous à GroupWise ou, si vous êtes déjà logué, accédez au menu principal.

Pour revenir à l'écran précédent, appuyez sur la touche Précédent de votre téléphone.

- 2 Sélectionnez Composer.
- 3 Sélectionnez Téléphone.
- 4 Sélectionnez Destinataire, puis saisissez les noms d'utilisateur ou les adresses électroniques GroupWise des destinataires. Séparez les noms par un point-virgule (;). Appuyez sur la touche gauche ou sélectionner Accepter.

Appuyez sur la touche droite pour changer de mode (Minuscule ou Majuscule) ou pour afficher les symboles dont vous avez besoin.

ou

Pour insérer un nom à partir du carnet d'adresses, reportez-vous à Utilisation du carnet d'adresses ci-dessous.

- 5 Sélectionnez *Correspondant*, saisissez le nom du correspondant, puis appuyez sur la touche gauche ou sélectionnez *Accepter*.
- 6 Sélectionnez Société, saisissez le nom de la société, puis appuyez sur la touche gauche ou sélectionnez Accepter.
- 7 Sélectionnez *Téléphone*, saisissez le numéro de téléphone du correspondant, puis appuyez sur la touche gauche ou sélectionnez *Accepter*.
- 8 Sélectionnez *Message*, composez votre message, puis appuyez sur la touche gauche ou sélectionnez *Accepter*.
- 9 Appuyez sur la touche droite ou sélectionnez Envoyer.

#### CHANGEMENT DE MOT DE PASSE

- Connectez-vous et loguez-vous à GroupWise ou, si vous êtes déjà logué, accédez au menu principal.
- 2 Sélectionnez Options > Définir le mot de passe.
- 3 Saisissez votre ancien mot de passe, puis appuyez sur la touche gauche ou sélectionnez *Suivant.*

- 4 Saisissez votre nouveau mot de passe, puis appuyez sur la touche gauche ou sélectionnez *Suivant*.
- **5** Saisissez de nouveau votre mot de passe, puis appuyez sur la touche gauche ou sélectionnez *Suivant*.
- 6 Appuyez sur la touche gauche ou sélectionnez Terminé.

#### UTILISATION DU CARNET D'ADRESSES

 Connectez-vous et loguez-vous à GroupWise ou, si vous êtes déjà logué, accédez au menu principal.

Pour revenir à l'écran précédent, appuyez sur la touche Précédent de votre téléphone.

- 2 Sélectionnez Carnet d'adresses.
- 3 Pour afficher l'intégralité d'un carnet d'adresses, sélectionnez Carnet, appuyez sur le numéro du carnet d'adresses, puis sur la touche droite ou sélectionnez Rechercher. Passez à l'Étape 8.

ou

Suivez la procédure de l'Étape 4 à l'Étape 7 pour rechercher un nom en particulier.

- 4 Sélectionnez Carnet et appuyez sur le numéro du carnet d'adresses.
- 5 Sélectionnez *Nom*, saisissez le nom, puis appuyez sur la touche gauche ou sélectionnez *OK*.
- 6 Sélectionnez *Prénom*, saisissez le prénom, puis appuyez sur la touche gauche ou sélectionnez *OK*.
- 7 Appuyez sur la touche droite ou sélectionnez Rechercher.
- 8 Appuyez sur le numéro du nom que vous souhaitez sélectionner.
- 9 Sélectionnez Appel pour passer au mode vocal et appeler la personne souhaitée. Selon le téléphone dont vous disposez, vous pouvez avoir le choix entre plusieurs autres options avant que l'appel ne soit composé.

ou

Sélectionnez *Messagerie* pour passer à un message électronique dans lequel le nom du correspondant est inséré dans le champ *Destinataire*.

ou

Sélectionnez *Détails* pour afficher d'autres informations relatives à cet utilisateur présentes dans le carnet d'adresses.

#### SUPPRESSION D'UN MESSAGE

- 1 Ouvrez le message que vous souhaitez supprimer.
- 2 Appuyez sur la touche droite pour sélectionner Options, puis sélectionnez Supprimer.

Si vous supprimez un message de votre dossier Éléments envoyés, sélectionnez *Supprimer de ma boîte aux lettres*.

#### RÉPONSE À UN MESSAGE

- 1 Ouvrez le message auquel vous souhaitez répondre.
- 2 Appuyez sur la touche droite ou sélectionnez Options.
- 3 Sélectionnez Répondre.
  - ou

Sélectionnez Répondre à tous. (Vous ne pouvez pas modifier la liste des destinataires.)

4 Suivez l'Étape 3, l'Étape 5 et l'Étape 6 dans « Envoi d'un message électronique » page 2.

#### RÉACHEMINEMENT D'UN MESSAGE

- 1 Ouvrez le message que vous souhaitez faire suivre.
- 2 Appuyez sur la touche droite ou sélectionnez Options, puis Transférer.
- 3 Suivez l'Étape 3, l'Étape 5 et l'Étape 6 dans « Envoi d'un message électronique » page 2.

#### RETRAIT D'UN MESSAGE

 Connectez-vous et loguez-vous à GroupWise ou, si vous êtes déjà logué, accédez au menu principal.

Pour revenir à l'écran précédent, appuyez sur la touche Précédent de votre téléphone.

- 2 Sélectionnez Message.
- 3 Appuyez sur la touche droite ou sélectionnez Options, puis Changer de dossier.
- 4 Sélectionnez Éléments envoyés et appuyez sur le numéro du message.
- 5 Appuyez sur la touche droite pour sélectionner Options, puis sur Supprimer de toutes les boîtes aux lettres.

#### VÉRIFICATION DE VOS RENDEZ-VOUS OU DE VOS TÂCHES DU JOUR

 Connectez-vous et loguez-vous à GroupWise ou, si vous êtes déjà logué, accédez au menu principal.

Pour revenir à l'écran précédent, appuyez sur la touche Précédent de votre téléphone.

2 Sélectionnez Rendez-vous.

ou

Sélectionnez Tâches.

3 Pour vérifier les rendez-vous ou les tâches prévus pour un autre jour, appuyez sur la touche droite ou sélectionnez *Options*, puis sur *Suivant* ou *Précédent*.

- 4 Pour vérifier si vous avez reçu de nouveaux rendez-vous ou de nouvelles tâches pour le jour sélectionné, appuyez sur la touche droite ou sélectionnez *Options*, puis *Rafraîchir*.
- 5 Pour ouvrir le rendez-vous ou la tâche, appuyez sur le numéro du rendez-vous ou de la tâche.

#### ACCEPTATION OU REFUS DE RENDEZ-VOUS OU DE TÂCHES

- 1 Ouvrez le rendez-vous ou la tâche.
- 2 Appuyez sur la touche droite ou sélectionnez Options.
- 3 Sélectionnez Accepter ou Refuser.
  - ou

Si le rendez-vous ou la tâche est un élément comportant un rappel automatique, sélectionnez Accepter tout/Accepter toutes les instances ou Refuser tout/Refuser toutes les instances.

#### DÉLÉGATION DE RENDEZ-VOUS ET DE TÂCHES

- 1 Ouvrez le rendez-vous ou la tâche.
- 2 Appuyez sur la touche droite ou sélectionnez Options, puis Déléguer.
- 3 Suivez l'Étape 3, l'Étape 5 et l'Étape 6 dans « Envoi d'un message électronique » page 2.

### MARQUAGE D'UNE TÂCHE COMME ÉTANT EFFECTUÉE

- 1 Ouvrez la tâche.
- 2 Appuyez sur la touche droite ou sélectionnez Options, puis Marquer comme étant effectué.

Lorsqu'une tâche est marquée comme étant effectuée, elle n'est plus reportée au jour suivant.

#### AFFICHAGE DES PROPRIÉTÉS D'UN DOCUMENT

1 Connectez-vous et loguez-vous à GroupWise ou, si vous êtes déjà logué, accédez au menu principal.

Pour revenir à l'écran précédent, appuyez sur la touche Précédent de votre téléphone.

- 2 Sélectionnez Documents.
- 3 Sélectionnez *Bibliothèque*, puis appuyez sur le numéro de la bibliothèque contenant le document.
- 4 Sélectionnez Champ.
- 5 Pour effectuer la recherche dans tous les champs, sélectionnez N'importe où.

ou

Pour effectuer la recherche uniquement dans le champ Objet, sélectionnez Objet.

ou

Pour effectuer la recherche uniquement dans le champ Auteur, sélectionnez Auteur.

- 6 Sélectionnez *Texte*, saisissez le texte à rechercher, puis appuyez sur la touche gauche ou sélectionnez *Accepter*.
- 7 Appuyez sur la touche droite ou sélectionnez Rechercher.
- 8 Appuyez sur le numéro du document.
- **9** Appuyez sur les touches de défilement de votre téléphone pour faire défiler les propriétés du document.

#### SORTIE DU MODE DE BASE

Afin de quitter l'interface de base, fermez tous les navigateurs Web et relancez WebAccess en vous assurant de déselectionner *Utiliser l'interface de base*.

#### DÉPANNAGE

Si vous ne pouvez pas vous connecter à GroupWise, utilisez votre téléphone en mode données/ navigateur pour vérifier si vous pouvez vous connecter à un autre site.

- Si la connexion à un autre site aboutit, contactez l'administrateur système GroupWise afin qu'il vérifie si le serveur GroupWise WebAccess fonctionne correctement.
- Si la connexion à un autre site échoue, contactez le service de support technique de votre téléphone afin de vérifier si ce dernier fonctionne correctement.

#### Mentions légales

Copyright © 2004-2008 Novell, Inc. Tous droits réservés. Cette publication ne peut être reproduite, photocopiée, stockée sur un système de recherche documentaire ou transmise, même en partie, sans le consentement écrit explicite préalable de l'éditeur. Pour connaître les marques commerciales de Novell, reportez-vous à la liste des marques commerciales et des marques de service de Novell (http://www.novell.com/ companylegal/trademarks/tmlist.html). Le symbole de marque (<sup>®</sup>, TM, etc.) indique une marque de Novell. L'astérisque (\*) indique une marque commerciale de fabricant tiers.